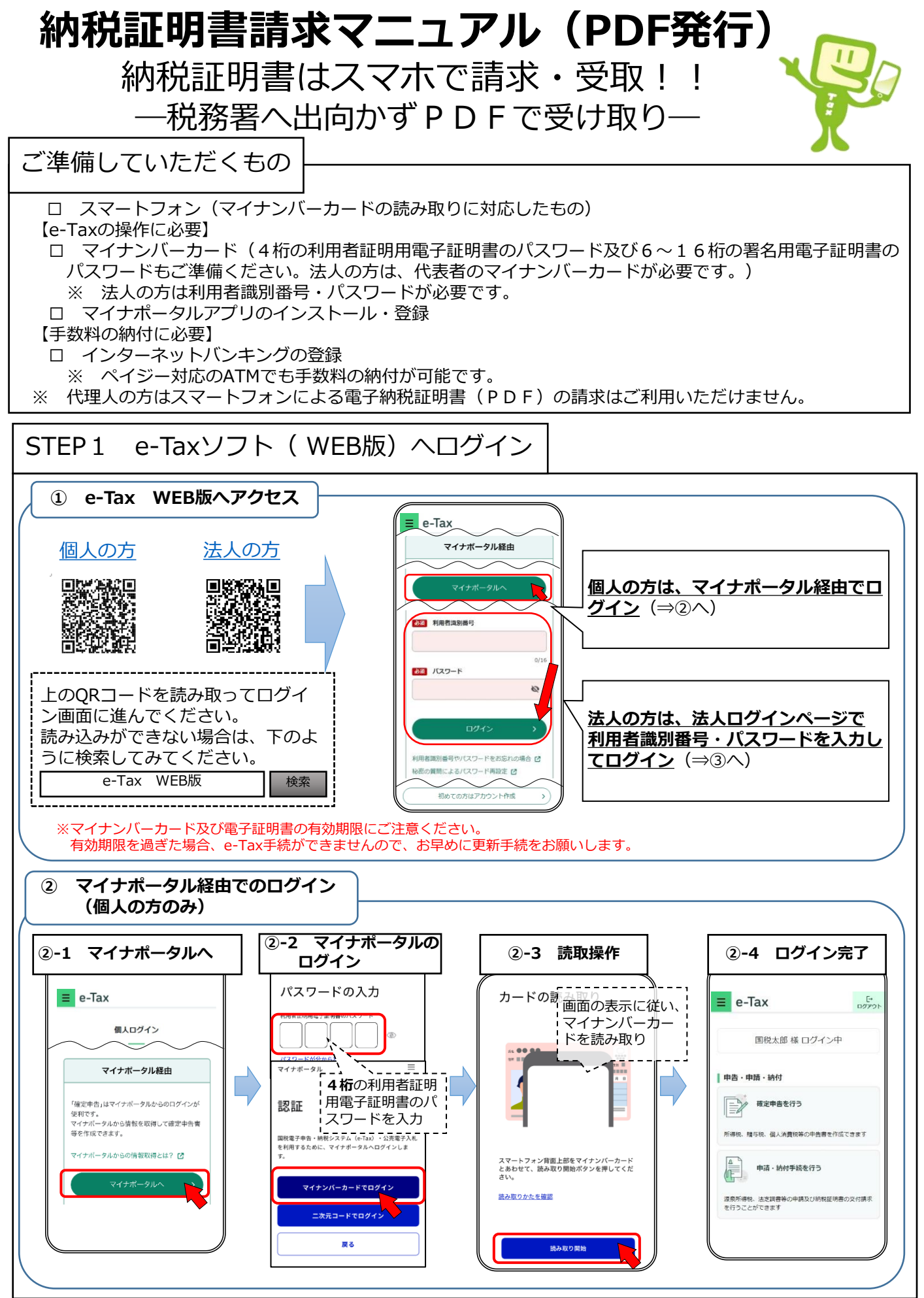

1

※「QRコード」は、株式会社デンソーウェーブの登録商標です。

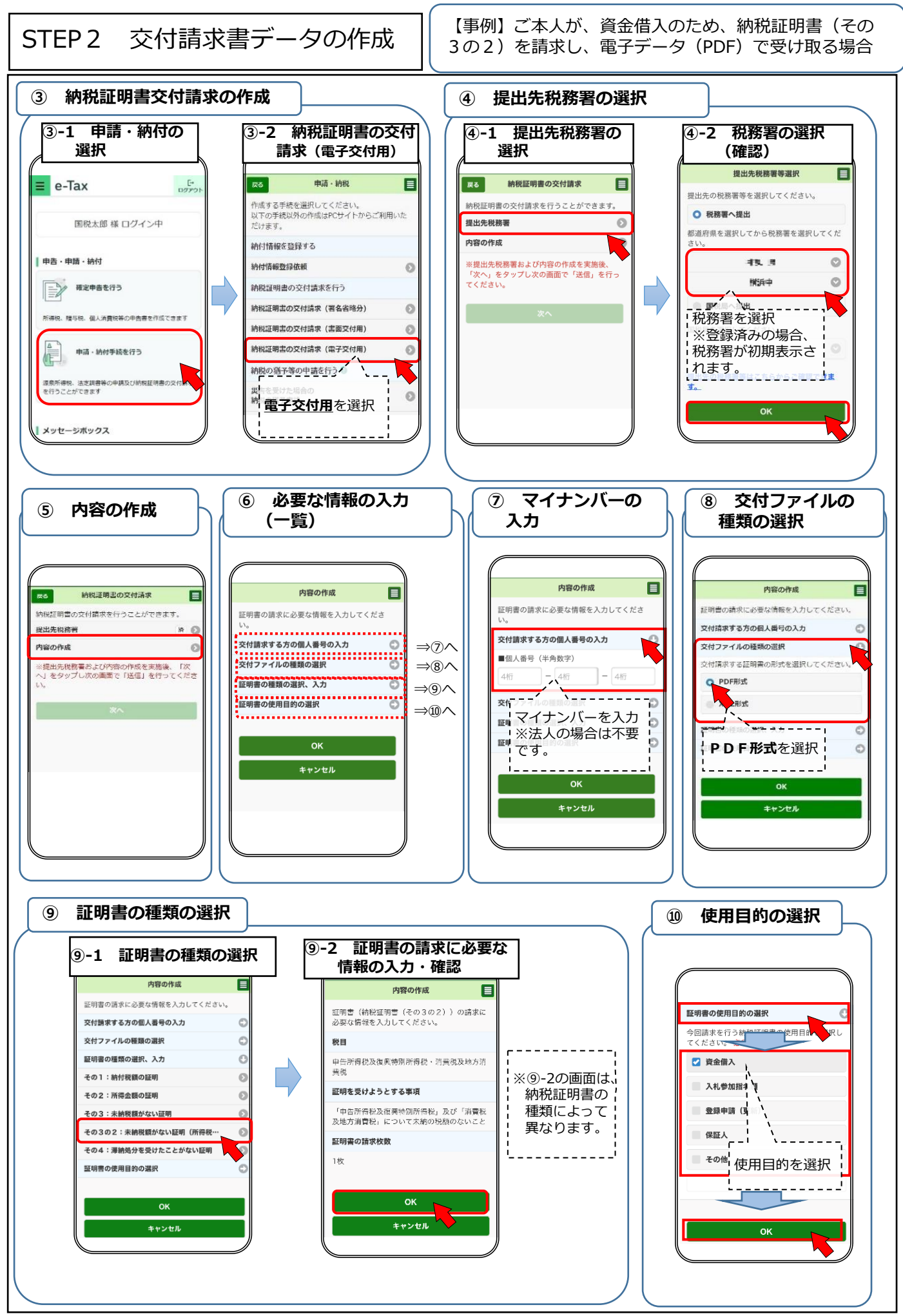

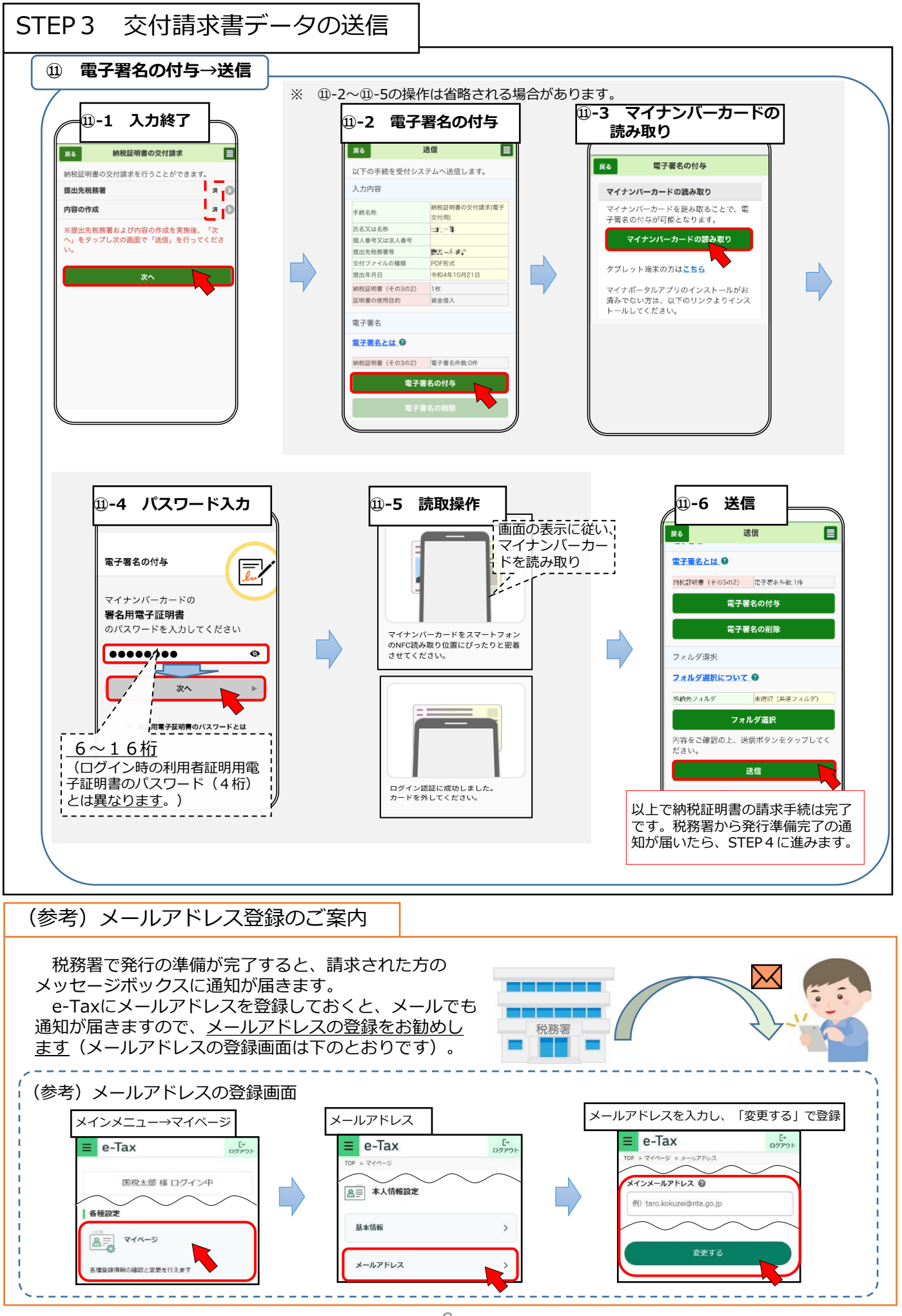

З

## STEP4 手数料の納付⇒納税証明書の受領

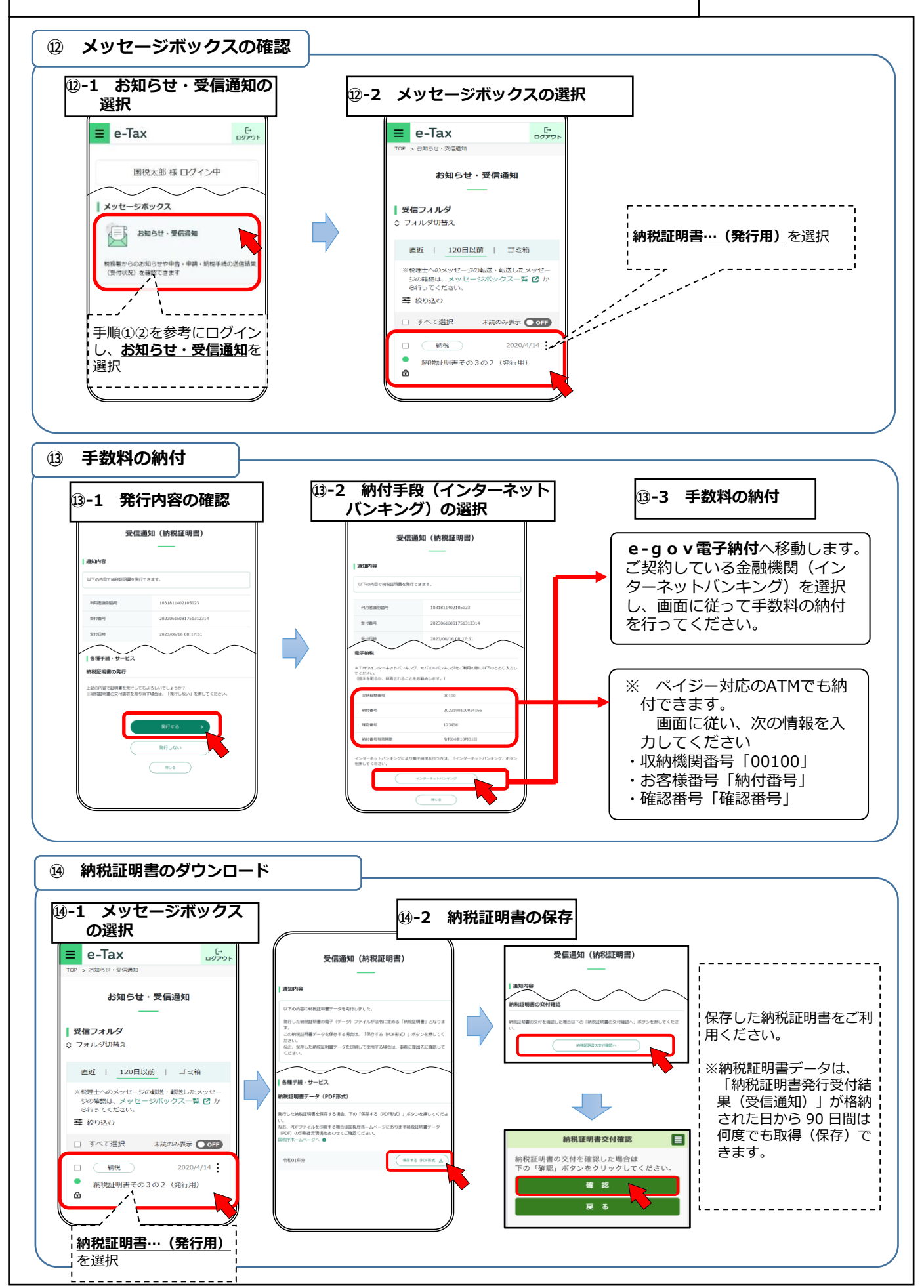